## 保健体育 指導者用デジタル教科書 バージョンアップ手順書

令和4年度に向けた教科書訂正を反映いたしました。

- 以下の手順でバージョンアップ作業を進めていただきますよう、お願い申し上げます。
  - \*バージョンアップに別途料金はかかりません。
  - \*当作業には、Windows端末の管理者権限が必要となります。
- 旧バージョンがインストール済みの場合は、以下の手順でアンインストールしてください。
  - ・Windowsの画面左下にある検索窓に「プログラムの追加と削除」と入力し、 「プログラムの追加と削除」を起動します。
  - ・アプリの一覧から「DjHotai\_T 1.0.0」を選択し、アンインストールします。
- ・バージョンアップ用の教材データを、以下のURLからダウンロードします。
   https://www.dainippon-tosho.co.jp/dr3jv/
- ・保健体育の ZIP ボタンをクリックすると、Dropbox のダウンロード画面が表示され、 パスワードの入力を求められます。
   ここに、教師用指導書「指導編」の最終ページに記載されているパスワードを入力 してください。
- ④. ダウンロードした ZIP フォルダを右クリックして「すべて展開」で解凍します。
   …フォルダをダブルクリックして開いただけでは、正しく解凍されていませんのでご注意ください。
- ●.「製品をインストールする.msi」をダブルクリックして実行します。
   インストーラーの指示に従って進むと、教材がインストールされます。

以上でバージョンアップ作業は終了です。 ご不明な点がございましたら、以下のお問い合わせ先までご連絡ください。

・大日本図書株式会社 編集局 デジタル事業部
 TEL:03-6912-2710 e-mail:ict\_info@dainippon-tosho.co.jp